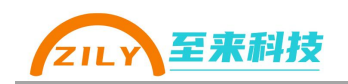

# ZLA0811 使用手册

# RS-485 转 4G LTE 无线数传终端

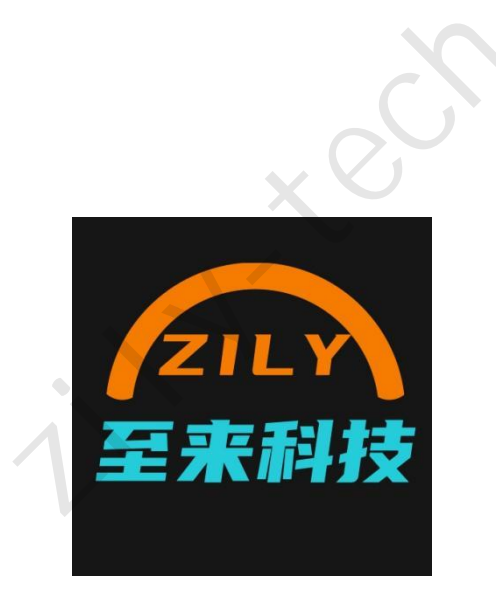

深圳市至来科技有限公司版权所有

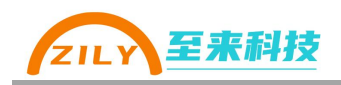

更新历史

| 版本   | 日期         | 修改人     | 修改内容 |
|------|------------|---------|------|
| V1.0 | 2025.05.01 | Derrick | 初版   |
|      |            |         |      |
|      |            |         |      |
|      |            |         |      |
|      |            |         |      |

i H

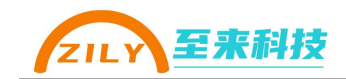

| 日 | 곺 |
|---|---|
|   | 氺 |

| 目录          | 1  |
|-------------|----|
| 1.产品概述      | 2  |
| 2.规格参数      | 3  |
| 2.1 尺寸      | 4  |
| 2.2 接口说明    | 4  |
| 2.3 LED 指示灯 | 5  |
| 2.4 SET 按键  | 5  |
| 3.基本操作      | 6  |
| 3.1 接线      | 6  |
| 3.2 进入配置模式  | 6  |
| 3.3 恢复出厂设置  | 6  |
| 4. 应用说明     | 7  |
| 4.1 一对一数据透传 | 7  |
| 4.2 一对多数据透传 | 7  |
| 5. 参数配置     | 9  |
| 5.1 参数说明    | 9  |
| 5.2 软件配置    | 9  |
| 6.更多        | 12 |
| 6.1 更新说明    |    |
| 6.2 联系我们    |    |
|             |    |

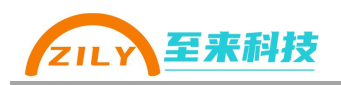

## 1.产品概述

#### ■ 介绍

ZLA0811 是一款基于 4G LTE 技术的无线数传终端。使用 4G 网络传输替代传统的 RS-485 有线布线,不受距离限制进行 485 总线数据透明传输,只要有 4g 网络的地方都可以进行传输。轻松解决传统有线 RS-485 布线麻烦,有线线路维护成本高,有线组网距离有限等问题。

使用 ZLA0811 轻松让 485 数据传输跨越几千公里,比如 485 传感器在北京, 而主站在深圳也可以采集数据。适合需要超远距离,但对传输延时要求不是很严格的应用场景。

使用 ZLA0811 无需用户自己搭建服务器,不需要用户了解网络协议。只需简单的主从绑定,和串口参数修改就可以使用。4G 无线数传终端用起来也可以如此简单!

注意: ZLA0811 内置物联网 SIM 卡, SIM 卡的流量周期请参考销售套餐。

#### ■ 工作原理

ZLA0811 通过 4g 网络连接到至来云,至来云作为桥梁实现互相绑定的设备之间数据透传。一台 485 收到的数据会经过转发以后从另一台 485 接口还原输出。

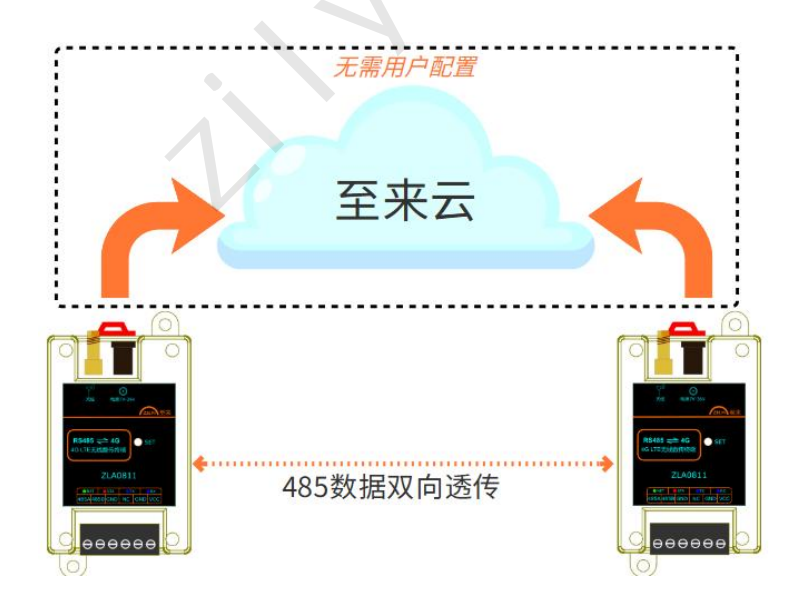

# 2.规格参数

|      | 参数         | 描述                                                        |
|------|------------|-----------------------------------------------------------|
| Ŧ    | <b>Ū</b> 号 | ZLA0811                                                   |
| 1    | 名称         | RS-485 转 4G LTE 无线数传终端                                    |
| 供日   | 电电源        | 7V-36V, 支持 DC 头和端子两种供电方式                                  |
| 最大   | 大功耗        | <0.5W                                                     |
| 最大約  | 发射功率       | +23dBm                                                    |
| 通任   | 言接口        | 1路 RS-485 接口,双向半双工                                        |
| 天约   | 线接口        | SMA                                                       |
|      | 波特率        | 1200、2400、4800、9600、14400、19200、<br>38400、57600、115200bps |
| 串口参数 | 数据位        | 7、8位                                                      |
|      | 校验位        | 无校验、奇校验、偶校验                                               |
|      | 停止位        | 1、1.5、2位                                                  |
| LED  | 指示灯        | NET 网络指示灯<br>STA 状态指示灯<br>TX、RX 通信指示灯                     |
| 工作   | 乍方式        | 异步半双工                                                     |
| 工业   | 级保护        | PPTC 短路自恢复保护<br>600W TVS 防浪涌保护                            |
| 安署   | <b></b>    | 35mm DIN 导轨安装,定位孔安装                                       |
| 结相   | 勾尺寸        | 82*54*32mm                                                |
| 使用   | 用环境        | -25℃到 75℃, 相对湿度 5%到 95%                                   |
| 单包数排 | 居最大长度      | 512 字节,超过会进行分包处理                                          |
| FOT  | A 升级       | 支持                                                        |

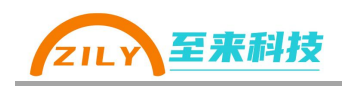

2.1 尺寸

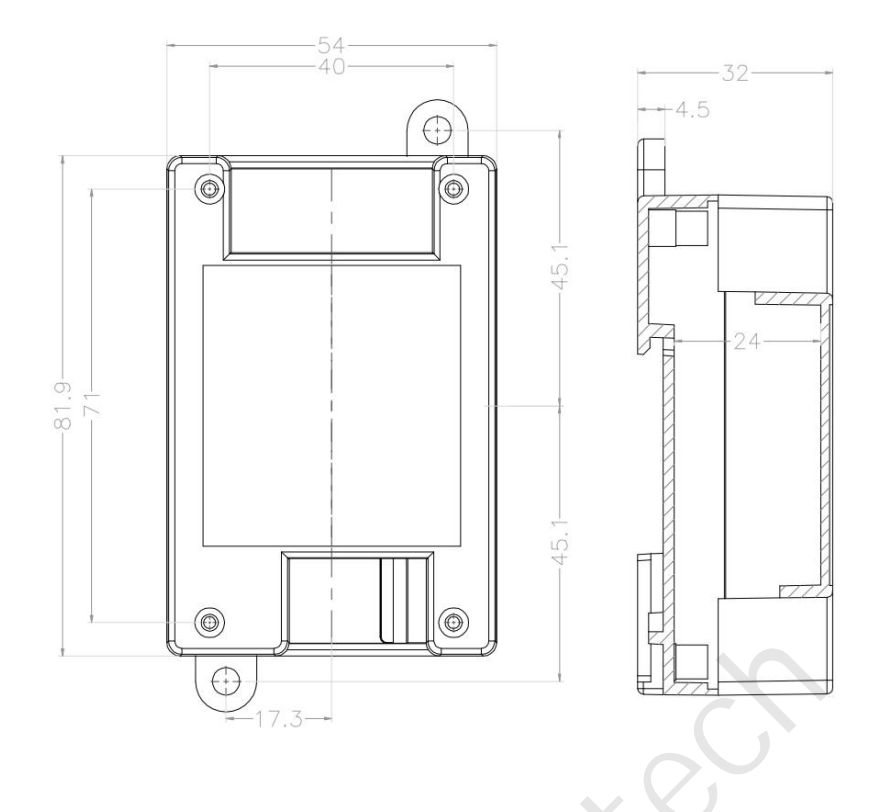

2.2 接口说明

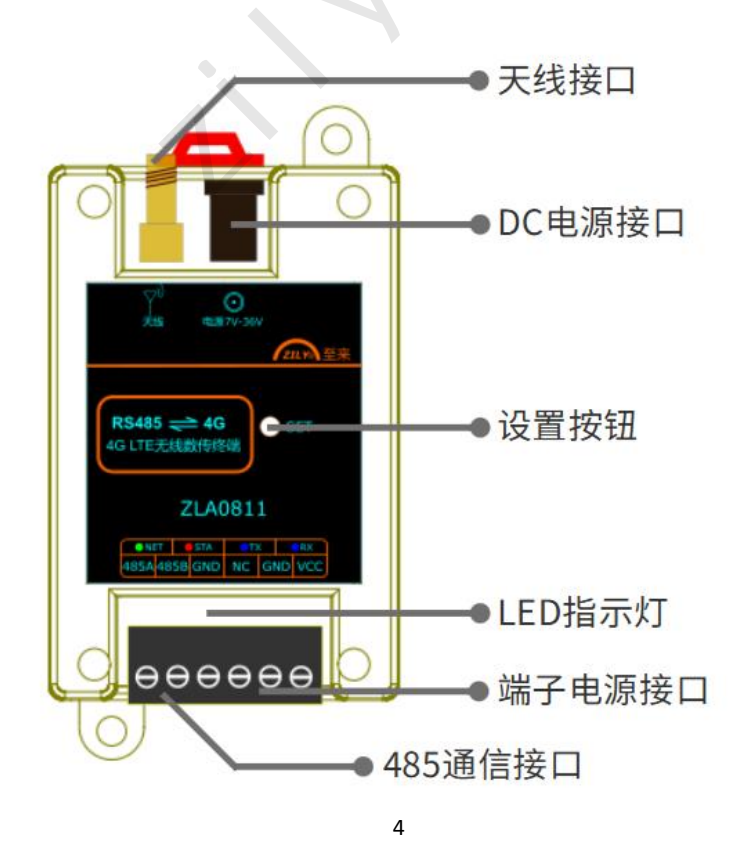

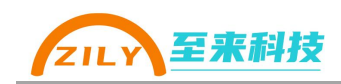

| 485A | 485-A(+)接口     |
|------|----------------|
| 485B | 485-B(-)接口     |
| GND  | 485 共地(选接,非必须) |
| NC   | 空置             |
| GND  | 电源输入负          |
| VCC  | 电源输入正(7-36V)   |

接线端子说明

# 2.3 LED 指示灯

|            | 闪烁     | 常亮    |
|------------|--------|-------|
| NET 网络指示灯  | 正在联网   | 联网成功  |
| STA 状态指示灯  | 进入配置模式 | 在工作模式 |
| TX 发送数据指示灯 | 数据发送   |       |
| RX 接收数据指示灯 | 数据接收   |       |
|            |        |       |

# 2.4 SET 按键

- 长按3秒恢复出厂设置
- 短按松开进入、退出配置模式

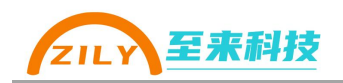

## 3.基本操作

### 3.1 接线

- 供电: 使用时必须通过 DC 座或端子接口给 ZLA0811 供电, 输入电压范围 7-36V。VCC 接电源正极, GND 接电源地。
- 天线:使用时候务必接上天线,不接天线可能导致无法正常连接网络。
- RS-485 接线: 485 接口请使用带屏蔽双绞线进行连接。

#### 3.2 进入配置模式

- 短按 SET 按键, 红色 STA 指示灯以 0.5 秒的间隔闪烁, 设备已经进入到了配置模式。在配置模式下可以通过《至物联-PC》上位机修改设备的参数。
- 再次按下 SET 按键,退出配置模式,STA 指示灯常亮。

#### 3.3 恢复出厂设置

- 长按 SET 三秒等待所有指示灯熄灭后松开按钮,执行恢复出厂设置。所有参数都会恢复为默认值。
- 进入配置模式后, 在上位机配置软件界面点击"恢复出厂设置按钮"

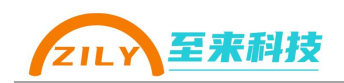

## 4. 应用说明

ZLA0811 可以实现一对一、一对多的 RS-485 数据透传功能。使用之前需要 先将主从之间进行绑定,绑定操作步骤查看《参数配置》章节。

#### 4.1 一对一数据透传

一对一数据透传应用中存在一台主机和一台从机, 主机 485 接口收到的数据都会 经过 4G 网络中转到从机的 485 接口还原输出。从机 485 接口收到的数据最终会 通过主机的 485 接口输出。

#### 4.1.1 使用条件

- 一台配置为主机模式
- 一台配置为从机模式,并和主机进行绑定
- 4.1.2 通信示例

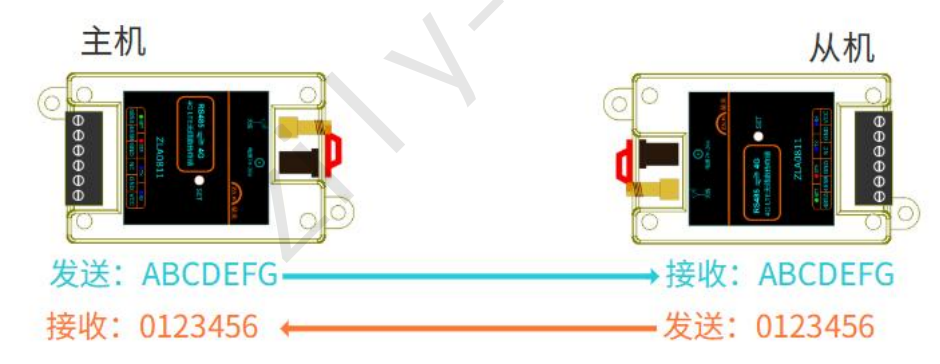

- 主机 485 接口输入"ABCDEFG", 从机 485 接口输出"ABCDEFG"
- 从机 485 接口输入"0123456", 主机 485 接口输出"0123456"

#### 4.2 一对多数据透传

一对多数据透传应用中存在一台主机和多台从机, 主机 485 接口收到的数据会通过 4G 网络中转到多台从机的 485 接口还原输出。任意一台从机 485 接口收到的数据都会通过主机的 485 接口输出。

#### 4.1.1 使用条件

● 一台配置为主机模式

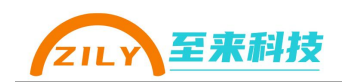

- 多台配置为从机模式,并都和主机进行绑定
- 4.1.2 通信示例

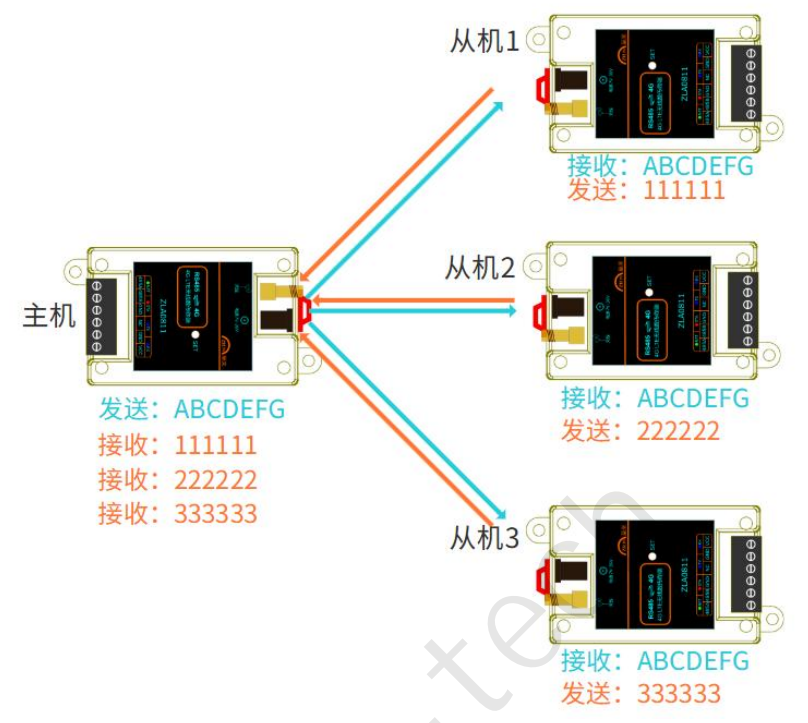

- 主机 485 接口输入"ABCDEFG", 三台从机 485 接口都输出"ABCDEFG"
- 从机1的 485 接口输入"111111", 主机 485 接口输出"11111"
- 从机 2 的 485 接口输入"222222", 主机 485 接口输出"222222"
- 从机 3 的 485 接口输入"333333", 主机 485 接口输出"333333"

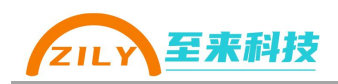

## 5. 参数配置

#### 5.1 参数说明

| 参数分组        | 参数名称    | 范围                   | 默认值  |
|-------------|---------|----------------------|------|
| 横式          | 设备模式    | 主机模式                 | 主机模式 |
| 行天式         |         | 从机模式                 |      |
| 御史夕む        | 绑定主机名   | 绑定的主机名称              |      |
| 外足口你        |         | (从机配置, 主机无需配置)       |      |
|             | 波特率     | 1200、2400、4800、9600、 | 9600 |
|             |         | 14400、19200、38400、   |      |
|             |         | 57600、115200         |      |
| 中口会粉        | 数据位     | 7 位、8 位              | 8 位  |
| 中口少奴        | 校验位     | NONE(无校验)            | NONE |
|             |         | EVEN(偶校验)            |      |
|             |         | ODD(奇校验)             |      |
|             | 停止位     | 1、1.5、2              | 1位   |
|             | M1 从站地址 | 1-247                | 1    |
|             | M2 从站地址 | 1-247                | 2    |
| WOUDUS 水炬地址 | M3 从站地址 | 1-247                | 3    |
|             | M4 从站地址 | 1-247                | 4    |

#### 5.1.1 设备模式

可以配置为主机或者从机模式,在从机模式下需要填写绑定的主机名称。

#### 5.1.2 串口参数

ZLA0811的 RS-485 通信接口可以配置波特率、数据位、校验位、停止位参数。 请根据对接的 485 设备进行修改。主从两台可以配置为不同。

#### 5.2 软件配置

电脑端配置上位机软件界面如下:

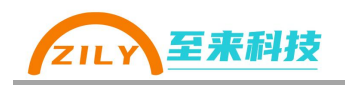

| 🖉 至物联-PC                                                                   |                                                                                                    |                                              |                          |                    |                               | —            |
|----------------------------------------------------------------------------|----------------------------------------------------------------------------------------------------|----------------------------------------------|--------------------------|--------------------|-------------------------------|--------------|
| ■ 配置工具 ■ 资料下载                                                              | ZLA011/2/3<br>配置工具                                                                                                    | ° 💮                                          | ZLA014<br>配置工具           | ٢                  | ZLA015<br>配置工具                | ٢            |
| <ul> <li></li></ul>                                                        | ZLA0421<br>配置工具                                                                                                    | ۲                                            | <b>ZLA0441</b><br>配置工具   | ۲                  | ZLA0451<br>配置工具               | ۲            |
|                                                                            | ZLA0452<br>配置工具                                                                                                    | ۲                                            | ZLA0811<br>配置工具          | ٢                  | ComTips<br><sup>串口号变化监视</sup> | ٢            |
|                                                                            | CmdTool<br>命令发送工具                                                                                                    | ۲                                            |                          |                    |                               |              |
| <b>2</b> 至物联-PC                                                            |                                                                                                    | -                                            |                          |                    | -                             |              |
| <                                                                          | 〈 返回上一级                                                                                                    | -                                            | - <mark>ZLA0</mark> 811酉 | 一置5                | 4                             | )恢复默认值       |
|                                                                            | 请短期                                                                                                    | <del>在一下set按</del> 钮后标                       | 公开 (不要长接)                | 进入配置模式             | 后再连接设备                        |              |
|                                                                            | 连接设备                                                                                                    |                                              |                          |                    |                               |              |
|                                                                            | <b>连接设备</b><br>串□                                                                                                    | COM3                                         | X                        |                    | 断开连                           | 接            |
| <ul> <li>□ 资料下载</li> <li>○ 产品选型</li> </ul>                                 | 连接设备<br><sup>串口</sup>                                                                                                    | COM3                                         | X                        |                    | 断开连                           | ŧ            |
| <ul> <li>■ 資料下载</li> <li>● 資料下载</li> <li>◆ 产品选型</li> <li>● 关于至来</li> </ul> | 连接设备       車口       模式配置       选择设备模式                                                                                          | COM3<br>主机模式                                 | X                        |                    |                               | 接            |
| <ul> <li>副 资料下载</li> <li>〇 产品选型</li> <li>① 关于至来</li> </ul>                 | 注接设备<br>車□<br>様式配置<br>选择设备模式                                                                                                   | COM3<br>主机模式<br>ZLA0811-861                  | 377076265198-G3          | 3aw4               | <del>顺开注</del>                | 接            |
| <ul> <li>■ ① 〇 〇 八 〇 八 〇 八 〇 八 〇 八 〇 八 〇 八 〇 八 〇 八</li></ul>               | 连接设备     車口       模式配置     选择设备模式       透择设备模式         第定设置       本机名称        第定主机名称                                           | COM3<br>主机模式<br>ZLA0811-861                  | 377076265198-G3          | 3aw4               |                               | 接            |
| <ul> <li>■ 通道工業</li> <li>■ 资料下载</li> <li></li></ul>                        | 连接设备         車口         模式配置         选择设备模式         绑定设置         本机名称         绑定主机名称         建定主机名称         建口参数配置         波特率 | COM3<br>主机模式<br>ZLA0811-861                  | 377076265198-G3          | 3aw4<br>数据位        |                               | 接<br>EA<br>V |
| <ul> <li>■ 近料下载</li> <li>● ご料下载</li> <li>● 产品选型</li> <li>① 关于至来</li> </ul> | 连接设备     車口       模式配置     选择设备模式       透择设备模式     第定设置       本机名称     要定主机名称       銀定主机名称     更待率       放特率     校验位           | COM3<br>主机模式<br>ZLA0811-861<br>9600<br>NONE无 | 377076265198-G3          | 3aw4<br>数据位<br>停止位 |                               |              |

#### 5.4.1 操作条件

- 请使用 win7 及以上电脑系统,建议使用 win10、win11
- 至来科技官网获取<u>《至物联-PC》软件</u>
- 自备 USB 转 485 转换器 (用于电脑和 ZLA0811 之间的连接)

#### 5.4.2 操作步骤

 ZLA0811 供电并等待启动(启动后灯会亮),使用 USB 转 485 工具连接到 485 接口

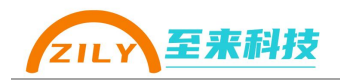

- ② 短按一下设备的 SET 按钮(隐藏在 SET 孔中), STA 灯将以 0.5 秒的间隔闪 烁,代表进入配置模式。
- ③ 打开软件,并选择转换器对应的 COM 口,点击【连接设备】按钮。连接成 功软件指示灯会变成橙色:●
- ④ 进行操作读取配置、写入配置、读版本号、恢复出厂等操作。
- ⑤ 再次短按设备的 SET 按钮, ZLA0811 即可退出配置模式。退出以后 STA 会常亮。

#### 5.4.3 配置主机模式

- 建立连接成功,模式选择主机模式
- 点击复制到绑定名按钮,会把"本机名称"复制到"绑定主机名称"。供配置从机时候进行绑定使用。此处也可以手动复制保存本机名称,供后续从机绑定使用。
- 修改其他串口参数并写入
- 断开连接

| 四洋设菌促认 | 主机模式                  |           |                                                                                                    |
|--------|-----------------------|-----------|----------------------------------------------------------------------------------------------------|
| 置      |                       | C ``      |                                                                                                    |
|        | ZLA0811-8613770762651 | 98-G33aw4 | 复制到绑切                                                                                                    |
| 本机冶杯   |                       |           | and the second second se |

#### 5.4.4 配置从机模式

- 建立连接成功,模式选择从机模式
- 检查"绑定主机名称"正取,和要通信的主机名称要一致。
- 修改其他串口参数并写入
- 断开连接
- 如果一对多,继续重复上面步骤配置其他从机

| 择设备模式 | 从机模式           | ~ |
|-------|----------------|---|
|       |                |   |
| 设置    |                |   |
| 本机名称  | ZLA0811-861538 |   |

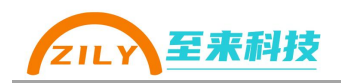

## 6.更多

#### 6.1 更新说明

本产品手册、配置软件可能会更新升级,如有变更,不再做另行通知。可通过《深 圳市至来科技有限公司》官网或者《至物联-PC》软件下载最新资料。

## 6.2 联系我们

公司:深圳市至来科技有限公司 地址:深圳市宝安区西乡街道宝源华丰总部经济大厦 D708 网址: <u>https://www.zily-tech.com/</u> 技术商务支持 王工: 13128723507

欢迎关注至来科技微信公众号获取最新资讯

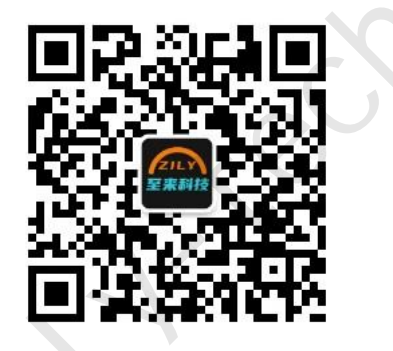